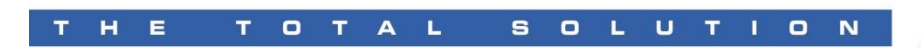

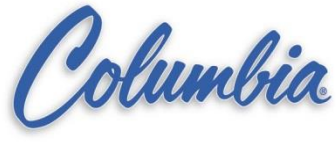

#### 1. Go ONLINE with SLC 500 PLC

| 😫 RSLogix 500 - AB_TRAININ                                                                                                    | IG                                                   |                         |                                                                                       |                                                                                 | _ 8 ×     |
|----------------------------------------------------------------------------------------------------|------------------------------------------------------|-------------------------|---------------------------------------------------------------------------------------|---------------------------------------------------------------------------------|-----------|
| <u>File Edit View Search Comm</u>                                                                                                    | s <u>T</u> ools <u>V</u>                             | <u>W</u> indow <u>H</u> | Help                                                                                  |                                                                                 |           |
| Image: Second state state stat | tem Comms<br>o Active Go<br>Dffline<br>oad<br>vnload | <br>Online              |                                                                                       |                                                                                 |           |
| AB_TRAINING Mod<br>Clea                                                                                                    | de<br>ar <u>F</u> ault<br>ar <u>P</u> rocessor       | )<br>Memory             | > MAIN PLC<br>₩   ② X   원 원                                                           |                                                                                 |           |
| Controller EEP                                                                                                    | PROM                                                 | )                       | • Store to EEPROM                                                                     |                                                                                 | <b>_</b>  |
| Controller F Histo                                                                                                    | ogram                                                |                         | Load from EEPROM                                                                      |                                                                                 |           |
| Processor Status     With O Configuration     De Mi Channel Configurat     Multipoint Monitor     Program Files                                                                                                    | tion                                                 | 0000                    | SUBROUTINE           ENABLE           WORD = 1           N7.0           ]           0 | Busic<br>Instructions<br>Subroutine<br>Jump To Subroutine<br>SBR File Number U: | 3         |
| SYS 0 -                                                                                                    |                                                      |                         | annanne<br>SET N7.0 = 2 TO ENAELE SUBROUTINE 4<br>Annanne                             |                                                                                 |           |
| - M LAD 2 - MAIN PLC<br>- M LAD 3 - BASIC INS<br>- M LAD 4 - TMR_CTR<br>- M LAD 5 - COMPARE<br>- M LAD 6 - MATH INSI<br>- M LAD 8 - RECIPE 40                                                                                                    | ат<br>::<br>:                                        | 0001                    | SUBROUTINE<br>ENABLE<br>WORD = 2<br>N7-0<br>] [<br>1                                  | Timers<br>Constars<br>Subroutine<br>Jamp To Subroutine<br>SBR File Number U:    |           |
| AD 9 - DRUM                                                                                                    | AVR                                                  |                         | Annual SET N7:0 = 4 TO ENABLE SUBROUTINE 5                                            | Course of course                                                                |           |
| Data Files                                                                                                    |                                                      |                         | SOBROTINE           ENABLE           WORD = 4           N7.0                          | Instructions<br>Subroutine                                                      | _         |
| - 1 H - INPUT<br>- 2 S2 - STATUS                                                                                                    |                                                      | 0002                    |                                                                                       | Jump To Subroutine<br>SBR File Number U:                                        | 5         |
| B3 - BINARY                                                                                                    |                                                      |                         | SHAHAHAK<br>SET N7.0 = 8 TO ENABLE SUBROUTINE S<br>ANDAHAK<br>SUBPOUTTINE             | Mah                                                                             |           |
| R6 - CONTROL                                                                                                    |                                                      |                         | ENABLE<br>WORD = 8<br>N7:0                                                            | Instructions<br>Subroutine                                                      | _         |
| F8 - FLOAT                                                                                                    | ▼<br>∧ ↓                                             | 0003                    |                                                                                       | Jump To Subroutine<br>SBR File Number U:                                        | 5         |
| Copy program in Processor to its' FFF                                                                                                    | PROM                                                 |                         |                                                                                       | 0.0000                                                                          | APP BEAD  |
| 🙀 Start 🖓 RSLinx Gateway - [F                                                                                                    | RSWh                                                 | 🛔 RSLog                 | ix 500 - AB_T                                                                         | .∄∰ <b>‰</b> N ≧∕\ <mark></mark> ™                                              | 🛍 7:56 AM |

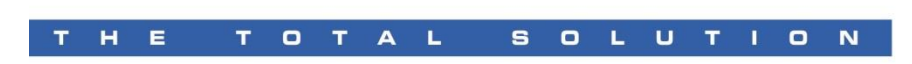

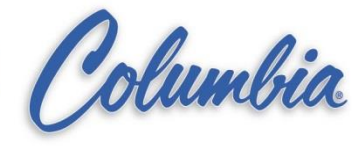

| 📕 RSLogix 500 - AB_TRAINING                   |                                                                | _ B ×                                      |  |
|-----------------------------------------------|----------------------------------------------------------------|--------------------------------------------|--|
| File Edit View Search Comms Iools Window Help |                                                                |                                            |  |
| 🗋 🗅 🚅 🔚 🎒 👗 🛍 💼 🗠 🗠 📴                         | j/39 🚽 🙀 🖓 🕼 📽 🔍 🔍 🗔 🛛 🔂                                       |                                            |  |
| REMOTE RUN 🛃 No Forces 🖳 🖳                    |                                                                |                                            |  |
| No Edits 📃 Forces Disabled 🛃                  |                                                                |                                            |  |
| Driver: AB_DF1-1 Node : 1d                    | User (Bit ) Timer/Counter ) Input/Output (Compare              |                                            |  |
| 🙀 AB_TRAINING 💶 🗷 🥂 L                         | AD 2 MAIN PLC                                                  | _ 🗆 🗵                                      |  |
| E Project                                     | M N @ X S S                                                    |                                            |  |
| Help                                          |                                                                |                                            |  |
| Controller                                    |                                                                |                                            |  |
| Controller Properties                         | SET N/0 = 1 TO ENABLE SOBROOTINE 3                             |                                            |  |
| Processor Status                              | SUBROUTINE                                                     | Basic                                      |  |
| IO Configuration                              | WORD = 1                                                       | Subroutine                                 |  |
| E Channel Configuration                       | N7.0                                                           | JSR                                        |  |
| Multipoint Monitor                            |                                                                | SBR File Number U:3                        |  |
| Program Files                                 |                                                                |                                            |  |
| SYS0-                                         |                                                                |                                            |  |
| SYS1-                                         | SET N7.0                                                       |                                            |  |
| AD 2 - MAIN PLC                               | SUBR Processor must be switched to remote PROG mode. Continue? | Timers                                     |  |
| AD 3 - BASIC INST                             |                                                                | Counters<br>Submattine                     |  |
| AD 4 - TMR_CTR                                | 1 Yes No                                                       | JSR                                        |  |
| LAD 5 - COMPARE 0001                          |                                                                | Jump To Subroutine<br>SBR File Number II:4 |  |
| AD 6 - MATH INST                              |                                                                |                                            |  |
| ALAD 8 - RECIPE_40                            | Network                                                        |                                            |  |
| AD 9 - DRUM                                   | SET N74 Press Yes                                              |                                            |  |
| A LAD 10 - WATER_AVR                          | SUB                                                            | Comparison                                 |  |
| Data Files                                    | ENABLE                                                         | Instructions                               |  |
| Cross Reference                               | WORD = 4<br>N7:0                                               | Subroutine                                 |  |
|                                               | ][                                                             | Jump To Subroutine                         |  |
|                                               | 4                                                              | SBR File Number U.S                        |  |
| SZ-STATUS                                     |                                                                |                                            |  |
|                                               | SET N7:0 = 8 TO ENABLE SUBROUTINE 5                            |                                            |  |
|                                               | 19999994                                                       | Lek                                        |  |
|                                               | ENABLE                                                         | Instructions                               |  |
|                                               | WORD = 8                                                       | Subroutine                                 |  |
|                                               |                                                                | Jump To Subroutine                         |  |
|                                               |                                                                | SBR File Number U:6                        |  |
|                                               |                                                                |                                            |  |
| For Help, press F1                            |                                                                | 0:0000 APP READ                            |  |
| 😹 Start  🇞 RSLinx Gateway - (RSWh 🛔 RS        | Logix 500 - AB_T 🔳 Microsoft PowerPoint - [Pr 🛅 Q.             | 🔊 📆 🌆 💊 📶 📶 🕅 📶 🕺 7:57 АМ                  |  |

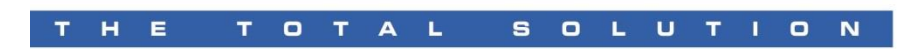

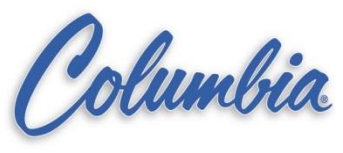

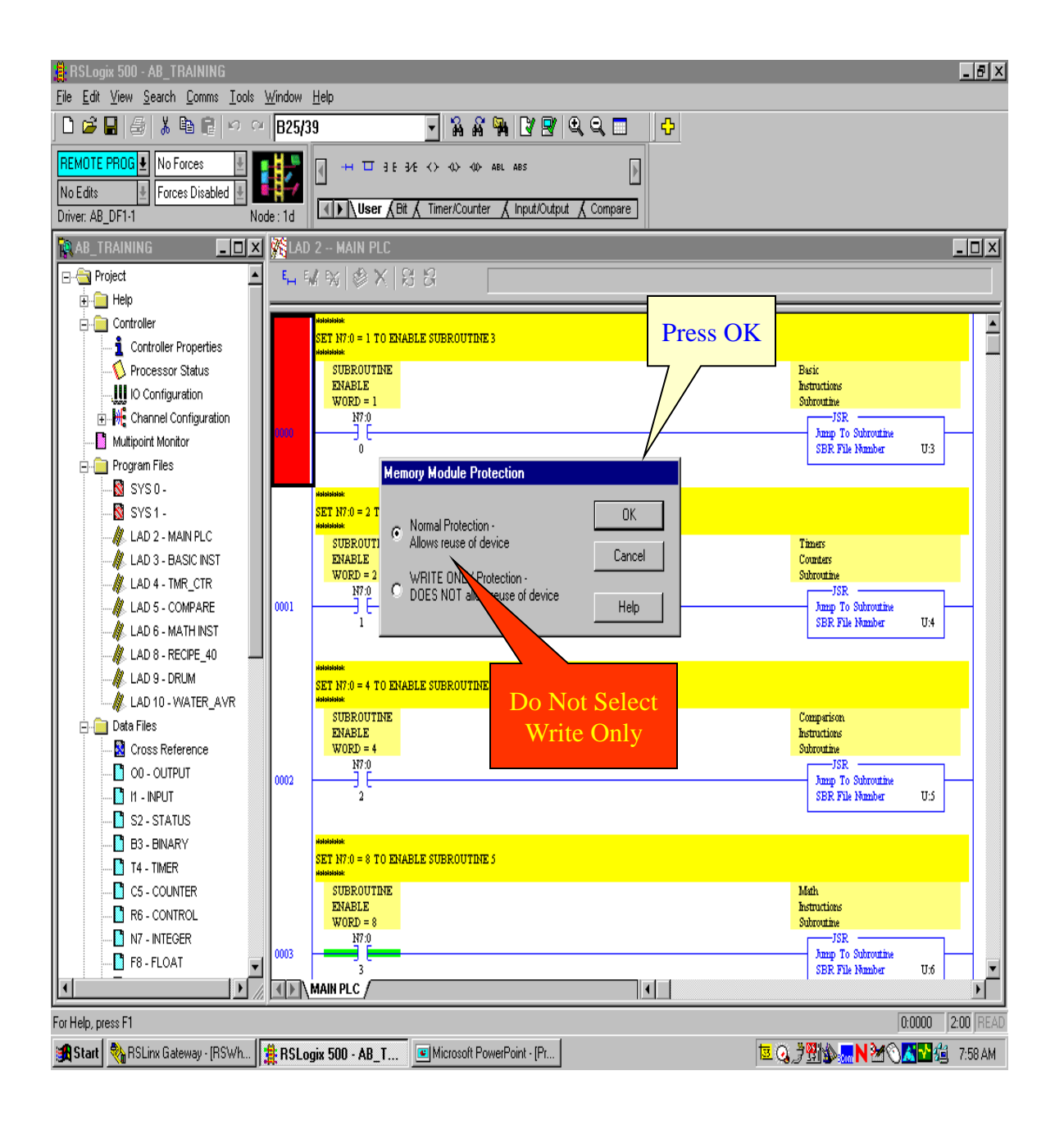

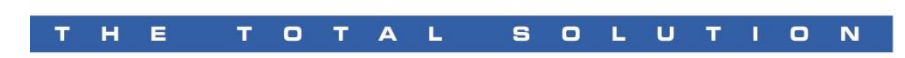

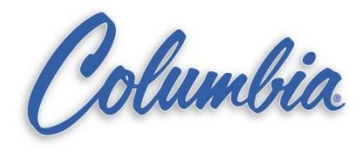

| 🛔 RSLogix 500 - AB_TRAINING                                                                                                    |                                                                                                    | _ <u>8 ×</u>                                                                            |
|----------------------------------------------------------------------------------------------------|----------------------------------------------------------------------------------------------------|-----------------------------------------------------------------------------------------|
| <u>File Edit View Search Comms Tools W</u>                                                                                                    | indow <u>H</u> elp                                                                                                    |                                                                                         |
| ] D 🖻 🖬 🚳 👗 🖻 健 🗠 🗠                                                                                                    | B25/39 🔄 🙀 🍇 🙀 📝 🗟 🔍 😅 🕂 🕂                                                                                                    |                                                                                         |
| REMOTE PROG 1 No Forces 1<br>No Edits 1 Forces Disabled 1<br>Driver: AB_DF1-1 Node                                                                                                    | Image: 1d     Image: 1d     Imag |                                                                                         |
| 🙀 AB_TRAINING 💶 🗵 🗶                                                                                                    | SLAD 2 MAIN PLC                                                                                                    | <u> </u>                                                                                |
| 🖃 🔄 Project 📃                                                                                                    | <b>₩</b> ₩₩₿X ₩₩                                                                                                    |                                                                                         |
| 🕀 🧰 Help                                                                                                    |                                                                                                    |                                                                                         |
| Controller  Controller Properties  Controller Properties  Controller Processor Status  Controller Processor Status  Controller Configuration  Controller Configuration  Controller Controller Controller  Controller Controller  Controller Controller  Controller Controller  Controller Controller  Controller Controller  Controller Controller  Controller Controller  Controller Controller  Controller  Con | Assesses<br>SET N7.0 = 1 TO ENABLE SUBROUTINE 3<br>Assesses<br>SUBROUTINE<br>ENABLE<br>WORD = 1                                                                                                    | Basic<br>Instructions<br>Subroutine                                                     |
| Channel Contiguration     Multipoint Monitor     Program Files     SYS 0 -                                                                                                    | 0000 0<br>0<br>BSLogix 500                                                                                                    | Janp To Subrottine<br>SBR File Number U.3                                               |
| SYS1-     M LAD 2 - MAIN PLC     M LAD 3 - BASIC INST     M LAD 4 - TMR_CTR     M LAD 5 - COMPARE     M LAD 5 - COMPARE     M LAD 6 - MATH INST     M LAD 8 - BECIEF 40                                                                                                    | SET N7.0 = 2 TO ENABLE:<br>SUBROUTINE<br>ENABLE<br>WORD = 2<br>N7.0<br>1<br>Yes No                                                                                                    | Timers<br>Counters<br>Subtroutine<br>JSR —<br>Jump To Subroutine<br>SBR File Number U:4 |
| LAD 9 - DRUM      LAD 10 - WATER_AVR      Data Files      Cross Reference      O - OUTPUT      11 - NPUT      S2 - STATUS                                                                                                    | WORD = 4<br>WORD = 4<br>2                                                                                                    | Comparison<br>Instructions<br>Subroutine<br>Jamp To Subroutine<br>SER File Number U:5   |
| B3 - BINARY     D     T4 - TIMER     C5 - COUNTER     R6 - CONTROL     N7 - INTEGER     F8 - FLOAT                                                                                                    | SUBROUTINE<br>SUBROUTINE<br>ENABLE<br>WORD = 8<br>NTO<br>3                                                                                                    | Math<br>Instructions<br>Subtoutine<br>Jung To Subroutine<br>SBR File Number U:6         |
|                                                                                                    | MAIN PLC /                                                                                                    | F                                                                                       |
| For Help, press F1 0:0000 2:00  READ                                                                                                    |                                                                                                    |                                                                                         |
| 😹 Start 🔌 RSLinx Gateway - [RSWh 🚦                                                                                                    | RSLogix 500 - AB_T 🔳 Microsoft PowerPoint - [Pr]                                                                                                    | 🕽 🖞 🏡 🔜 N 🎦 🕥 🛋 🚰 🍰 7:59 AM                                                             |

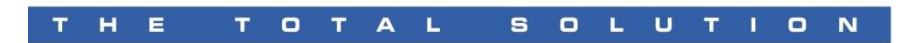

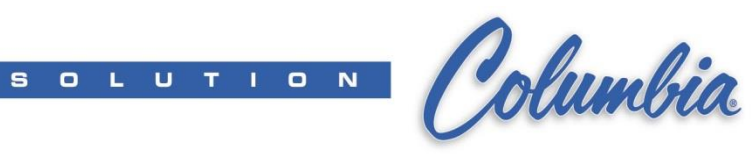

## Load PLC Program from EEPROM

| 🐮 RSLogix 500 - AB_TRAINING                                                     |                                                    |                                            |
|---------------------------------------------------------------------------------|----------------------------------------------------|--------------------------------------------|
| <u>File Edit View Search</u> <u>Comms</u> <u>T</u> ools <u>W</u> indow <u>H</u> | <u>t</u> elp                                       |                                            |
| D 😂 🖬 🌐 🐰 System Comms<br>Who Active Go Online                                  |                                                    |                                            |
| REMUTE RUN 🛓 No Fi Go Offline                                                   | →++ □ ∃ E ∃/E <> <0> <0> ABL ABS                   |                                            |
| No Edits El Force Upload<br>Driver: AB_DE1.1                                    | User (Bit / Timer/Counter / Input/Output / Compare |                                            |
|                                                                                 |                                                    |                                            |
| AB_TRAINING Mode                                                                | MAIN PLU                                           |                                            |
| Clear Project Clear Processor Memory                                            | ₩   ♥ X   S S                                      |                                            |
| EFPROM                                                                          | Store to EEPBDM                                    |                                            |
| Controller F Histogram                                                          | Load from EEPROM ROUTINE 3                         |                                            |
|                                                                                 | SUBROUTINE                                         | Basic                                      |
| IO Configuration                                                                | WORD = 1                                           | Subroutine                                 |
| ⊕                                                                               | N7:0                                               | JSR Jump To Subroutine                     |
| Multipoint Monitor                                                              | 0                                                  | SBR File Number U:3                        |
|                                                                                 |                                                    |                                            |
| SYS1-                                                                           | SET N7:0 = 2 TO ENABLE SUBROUTINE 4                |                                            |
| LAD 2 - MAIN PLC                                                                | 9999999                                            | Timer                                      |
| 📲 🕌 LAD 3 - BASIC INST                                                          | ENABLE                                             | Counters                                   |
| LAD 4 - TMR_CTR                                                                 | WORD = 2<br>N7:0                                   | JSR                                        |
|                                                                                 | ][                                                 | Jump To Subroutine<br>SBR File Manher II:4 |
| LAD 6 - MATH INST                                                               | •                                                  | Deter Hernaudu O.A                         |
| LAD 8 - RECIPE_40                                                               | abadada                                            |                                            |
|                                                                                 | SET N7:0 = 4 TO ENABLE SUBROUTINE 5                |                                            |
|                                                                                 | SUBROUTINE                                         | Comparison                                 |
| Cross Reference                                                                 | WORD = 4                                           | Subroutine                                 |
|                                                                                 | N7:0                                               | JSR<br>Jump To Subroutine                  |
| 🛅 11 - INPUT                                                                    | 2                                                  | SBR File Number U:5                        |
| S2 - STATUS                                                                     |                                                    |                                            |
| B3 - BINARY                                                                     | SET N7:0 = 8 TO ENABLE SUBROUTINE 5                |                                            |
|                                                                                 |                                                    | ЦА                                         |
|                                                                                 | ENABLE                                             | Instructions                               |
| N7 - INTEGER                                                                    | WORD = 8<br>N7.0                                   | Subroutine                                 |
| ■ F8 - FLOAT ■ 0003                                                             |                                                    | Jump To Subroutine                         |
|                                                                                 | IAIN PLC                                           |                                            |
| Copy contents of EEPROM in Processor to its' active program                     |                                                    |                                            |
| 🔀 Start 🛛 🍓 RSLinx Gateway - (RSWh 🛛 🏥 RSLog                                    | ix 500 - AB_T 📧 Microsoft PowerPoint - [Pr]        | プ野協 <mark>い N 20 区 22</mark> 値 8:14 AM     |

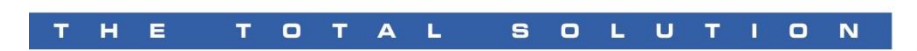

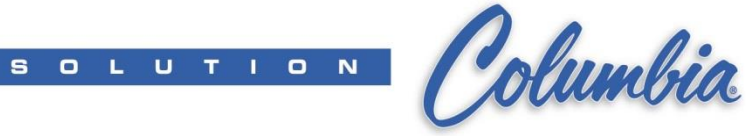

## Load PLC Program from EEPROM

| 😩 RSLogix 500 - AB_TRAINING                                                            |                                                |  |  |  |
|----------------------------------------------------------------------------------------|------------------------------------------------|--|--|--|
| <u>File Edit View Search Comms Iools Window H</u> elp                                  |                                                |  |  |  |
| 🖸 🍃 🖬 🕼 🕼 🕼 🕫 🕫 🕫 😝 📴                                                                  |                                                |  |  |  |
| REMOTE RUN 🛃 No Forces 🔄 🖳 🐺 🖬 🖬 🖬 E 3/E <><br>                                        |                                                |  |  |  |
| No Edits 🔮 Forces Disabled 🛃 📲                                                         |                                                |  |  |  |
| Driver: AB_DF1-1 Node : 1d Viser & Bit & Timer/Counter & Input/Output & Compare        |                                                |  |  |  |
| 🙀 AB_TRAINING 📃 🗖 🗶 LAD 2 MAIN PLC                                                     | <u> </u>                                       |  |  |  |
| 🖃 🔁 Project 📃 🐛 🔣 🛞 🗙 🖓 성                                                              |                                                |  |  |  |
| 🕒 🔂 Help                                                                               |                                                |  |  |  |
|                                                                                        | <u> </u>                                       |  |  |  |
| Controller Properties                                                                  |                                                |  |  |  |
| SUBROUTINE<br>TRADE F                                                                  | Basic                                          |  |  |  |
| WORD = 1                                                                               | Subroutine                                     |  |  |  |
| 由一份 Channel Configuration N7.0                                                         | JSR Jump To Submutine                          |  |  |  |
| Multipoint Monitor                                                                     | SBR File Number U:3                            |  |  |  |
| Program Files                                                                          |                                                |  |  |  |
| SYS 0-                                                                                 |                                                |  |  |  |
| SYS1-                                                                                  |                                                |  |  |  |
| LAD 2 - MAIN PLC SUBR V Processor must be switched to remote PROG mode. Continue?      | Timers                                         |  |  |  |
| LAD 3 - BASIC INST                                                                     | Counters<br>Subroutine                         |  |  |  |
|                                                                                        | JSR                                            |  |  |  |
|                                                                                        | SBR File Number U:4                            |  |  |  |
|                                                                                        |                                                |  |  |  |
|                                                                                        |                                                |  |  |  |
| SET IVI                                                                                |                                                |  |  |  |
|                                                                                        | Comparison                                     |  |  |  |
| ENABLE WORD = 4                                                                        | Instructions<br>Subroutine                     |  |  |  |
|                                                                                        | JSR                                            |  |  |  |
|                                                                                        | Jump To Subroutine<br>SBR File Number U:5      |  |  |  |
| S2 - STATUS                                                                            |                                                |  |  |  |
| B3 - BINARY                                                                            |                                                |  |  |  |
| T4 - TIMER                                                                             |                                                |  |  |  |
| C5 - COUNTER SUBROUTINE                                                                | Math                                           |  |  |  |
| R6 - CONTROL                                                                           | Instructions<br>Submuttine                     |  |  |  |
| N7 - INTEGER                                                                           | JSR                                            |  |  |  |
| F8-FLOAT                                                                               | Jump To Subroutine<br>SBR File Number U:6      |  |  |  |
|                                                                                        | · · · · · · · · · · · · · · · · · · ·          |  |  |  |
| For Help, press F1                                                                     |                                                |  |  |  |
| 😭 Start 🛯 🎭 RSLinx Gateway - [RSWh 🛛 🏥 RSLogix 500 - AB_T 📧 Microsoft PowerPoint - [Pr | <sup>1</sup> 2 Q. ∄∰∰N ⅔� <b>⊼</b> № @ 7:57 AM |  |  |  |

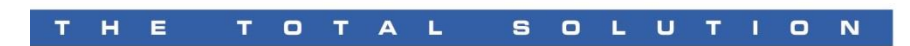

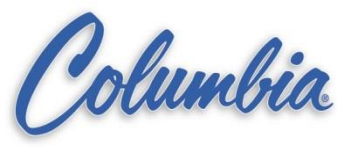

#### **Load PLC Program from EEPROM**

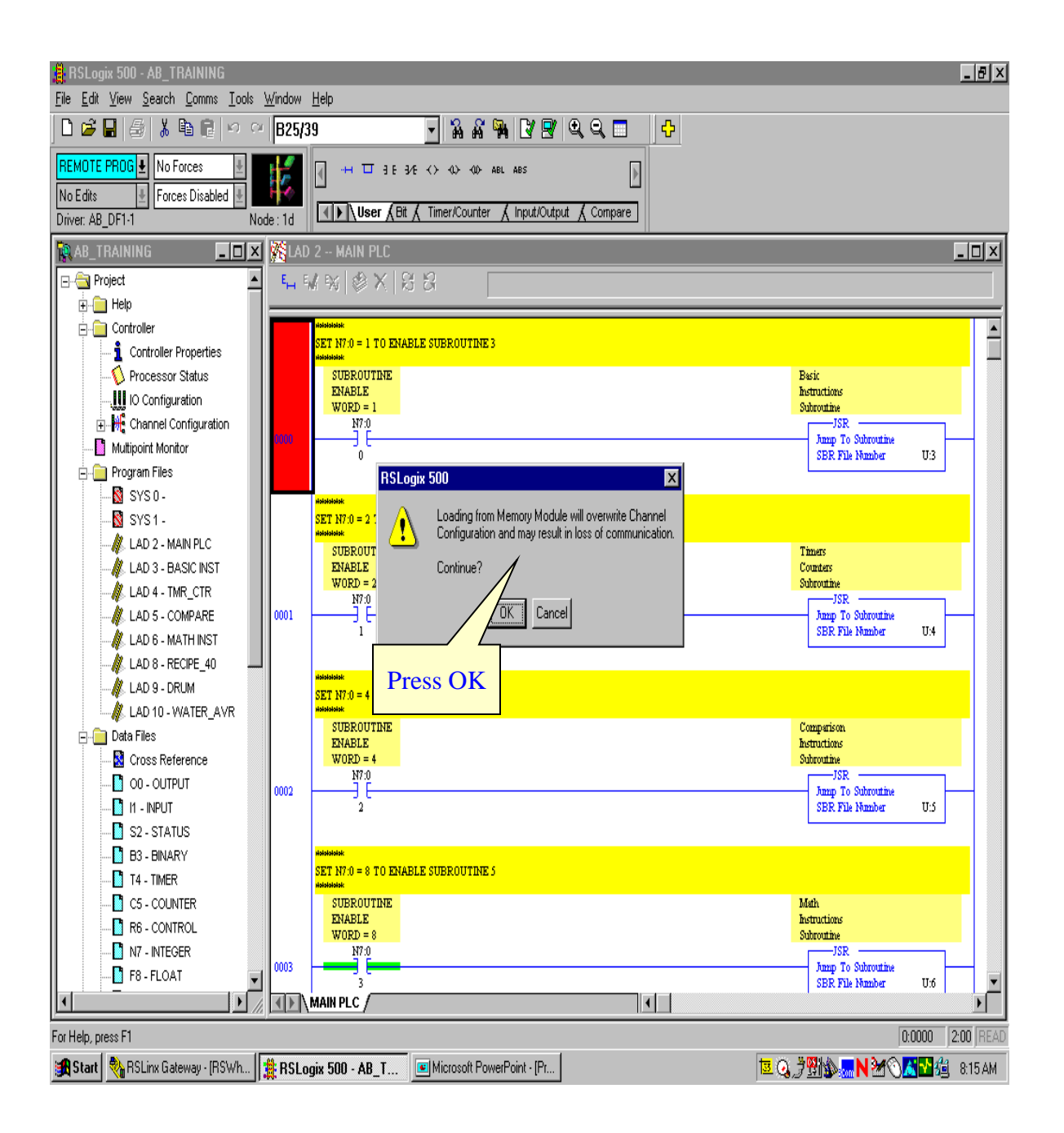

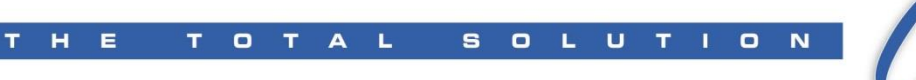

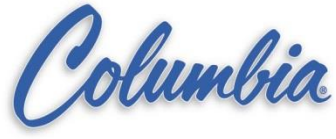

## **Compare two (2) PLC Programs - selection**

| 📲 RSLogix 500                           | X                     |
|-----------------------------------------|-----------------------|
| File View Comms Tools Window Help       |                       |
| L I I I I I I I I I I I I I I I I I I I |                       |
|                                         | AES                   |
| Driver: A Compare Projects              | t Compa               |
|                                         | Press Open to select  |
| - Base Project                          | 1 less Open to select |
|                                         | Ist The project       |
| Name: Open 🗇                            |                       |
|                                         |                       |
| Upload                                  |                       |
|                                         |                       |
| - Compare Brainst                       | Press Open to select  |
|                                         | 2nd PLC project       |
| Name: Open., 1                          |                       |
|                                         |                       |
| Upload                                  |                       |
|                                         |                       |
|                                         | _                     |
|                                         |                       |
|                                         |                       |
|                                         |                       |
|                                         |                       |
|                                         |                       |
|                                         |                       |
| Press OK after                          |                       |
| selected both projects                  |                       |
|                                         |                       |
|                                         |                       |
| Lompare project files                   |                       |
| Start Microsoft Power                   | Point - [AB           |

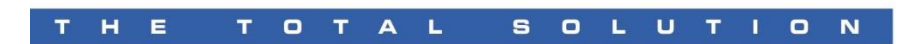

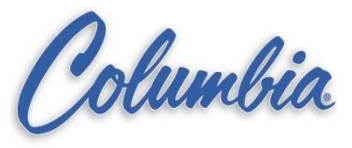

#### **Compare two (2) PLC Programs - Options**

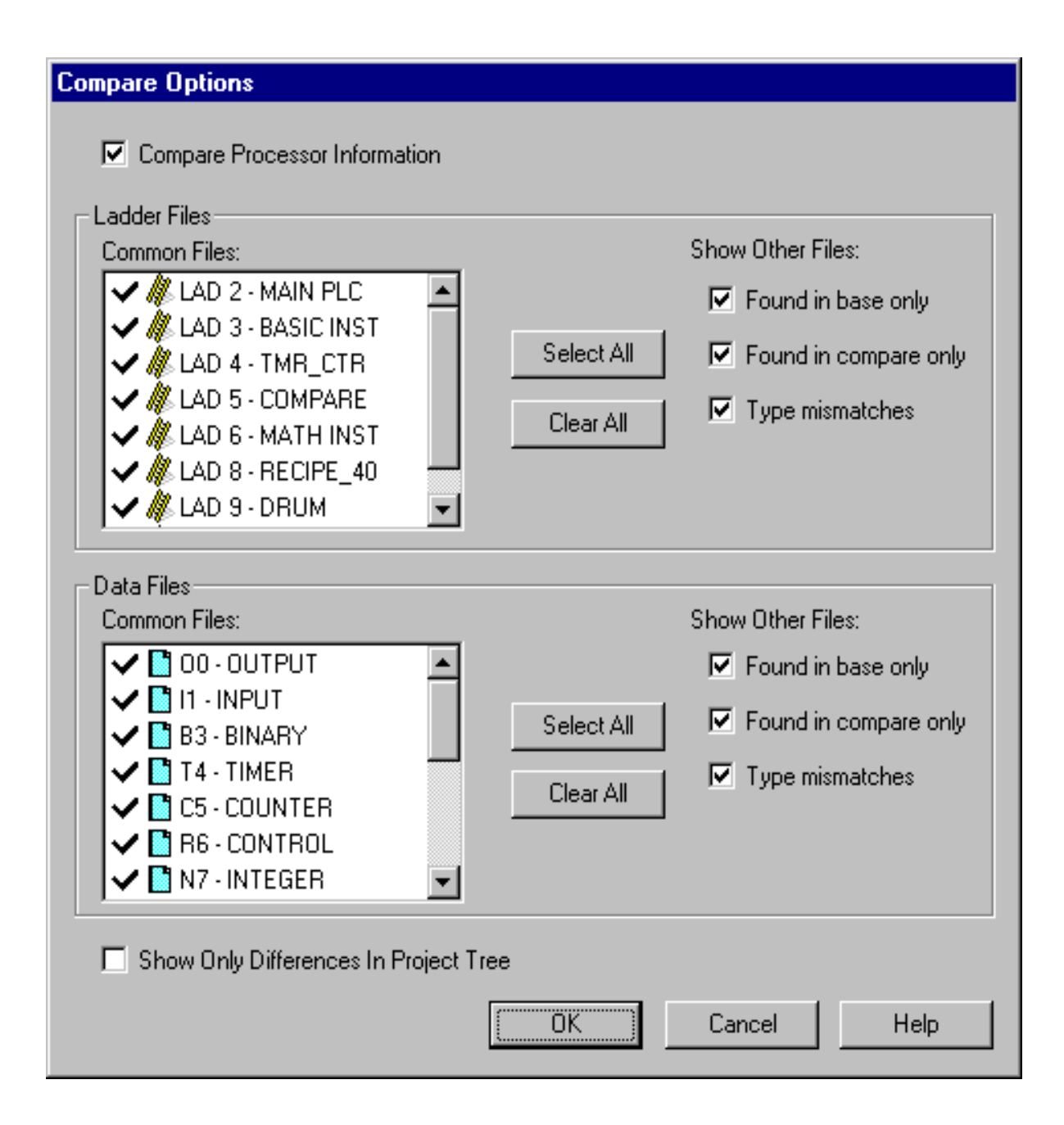

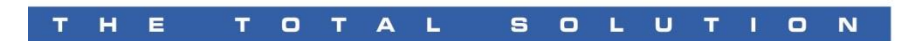

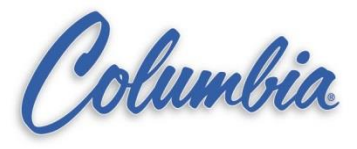

### **Compare two (2) PLC Programs - Results**

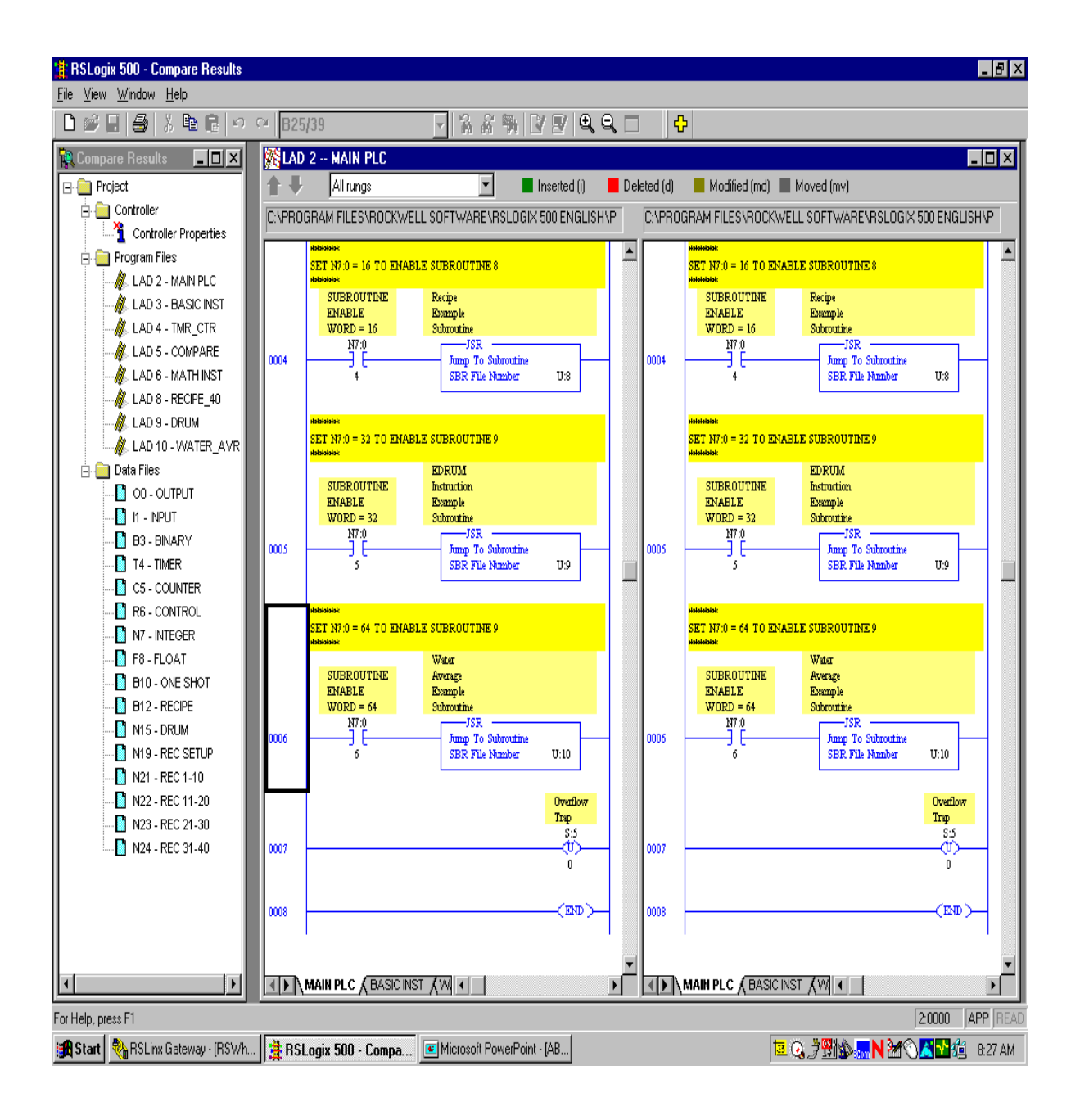